# ACQUISTO NUOVE LICENZE ADOBE VIP MARKETPLACE

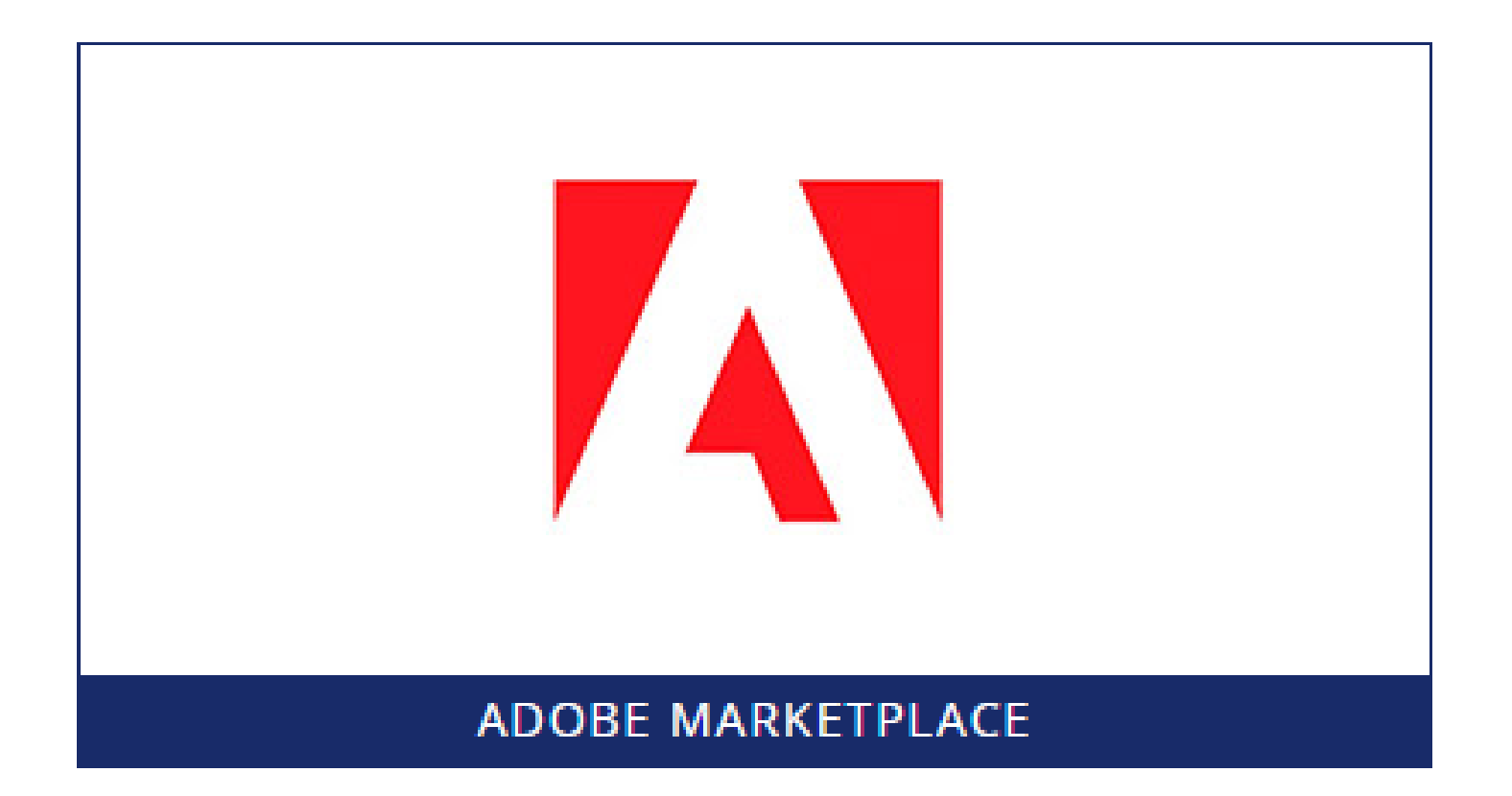

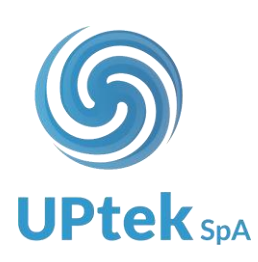

- 1. Effettuare login ad Uptek Spa
- 2. Selezionare la voce SOFTWARE CLOUD dal menù

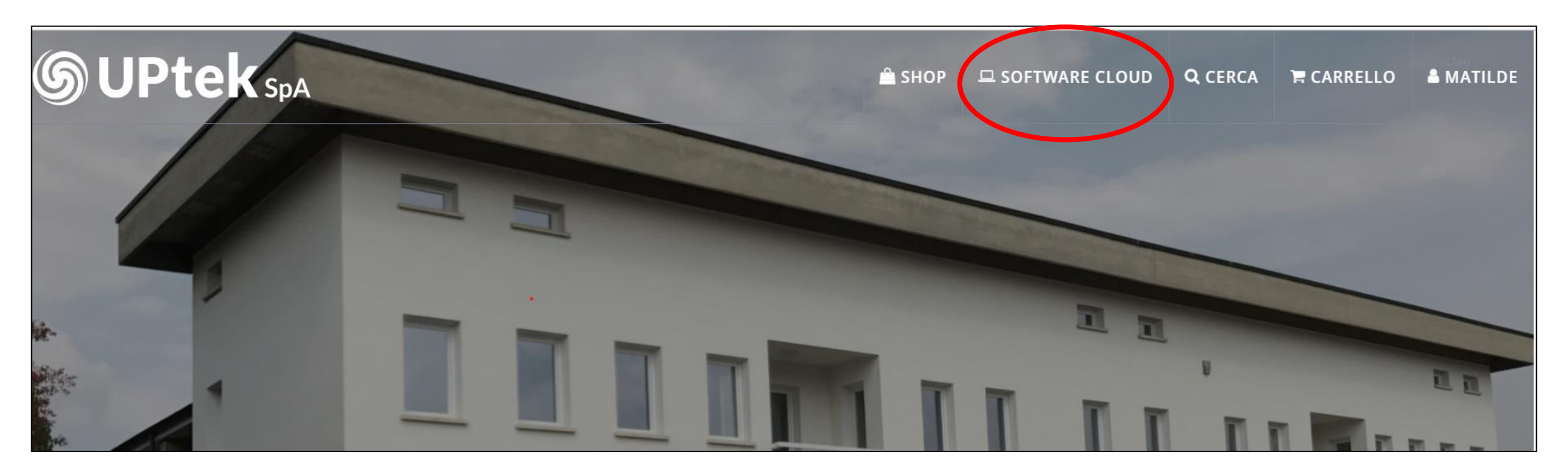

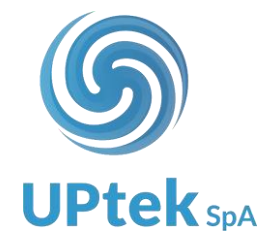

3. Selezionare la voce ADOBE MARKETPLACE

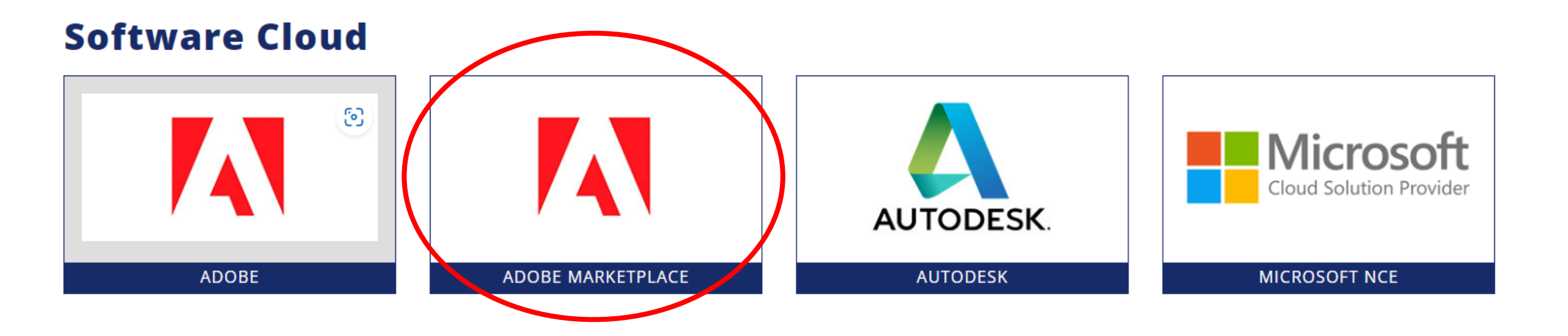

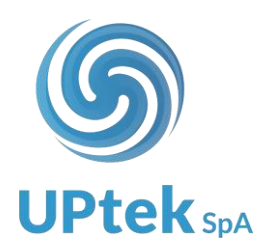

- 4. Selezionare la voce **NUOVE LICENZE Acquista nuova licenza**
- Sia per l'acquisto di NUOVA LICENZA da attivare su sottoscrizione esistente
- Sia per l'acquisto di NUOVA LICENZA da attivare su nuova sottoscrizione

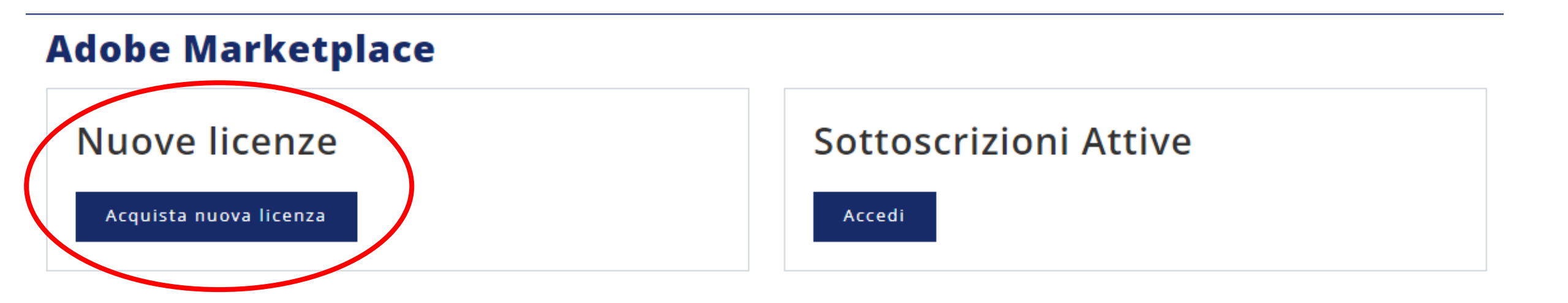

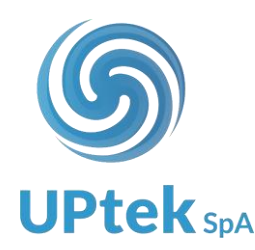

5. Utilizzare i filtri della colonna di sinistra per individuare la licenza da acquistare e successivamente selezionare l'icona del carrello per inserire il prodotto nel carrello

| Nuove Licenze             | 1604 Prodotti   Ordina per prezzo: Dal più economico - Dal più caro   Filtra per: Tutti - Promo                                    |
|---------------------------|----------------------------------------------------------------------------------------------------|
| rodotto                   | ACROBAT SIGN SOLUTIONS FOR BUSINESS OTHER ENGLISH NEW                                                                              |
| Acrobat Pro               | NO PRORATION AZURE 50 TRANSACTIONS - INTRO OFFER - 1<br>ORDER PER CUSTOMER PER TRANSACTION TIER 1 1 TO 999<br>TRANSACTIONS         |
| Acrobat Sign              | Codice 65322549CAT1A12                                                                                                    |
| Adobe XD                  |                                                                                                    |
| After Effects             | Prodotto - Acrobat Sign Tipo Licenza - New Livello - Tier 1 1 to 999 Tran Tipologia - Enterprise Lingua - English                  |
| Animate                   | ACROBAT SIGN SOLUTIONS FOR BUSINESS OTHER ENGLISH NEW                                                                              |
| Audition                  | NO PRORATION AZURE 50 TRANSACTIONS - INTRO OFFER - 1                                                                               |
| Captivate                 | ORDER PER CUSTOMER PER TRANSACTION TIER 2 1000 TO 2499                                                                             |
| CC All Apps Pro           | TRANSACTIONS                                                                                                    |
| Creative Cloud            | Codice 65322549CAT2A12                                                                                                    |
| Creative Cloud with Stock | Prodotto - Acrobat Sign Tipo Licenza - New Livello - Tier 2 1000 to 2499 Tran Tipologia - Enterprise                               |
|                           | Lingua - English                                                                                                    |
| Express                   |                                                                                                    |
| FrameMaker                | ACROBAT SIGN SOLUTIONS FOR BUSINESS OTHER ENGLISH NEW Prezzo di listino 60,97 €0,78                                                |
| T Fresco                  | NO PRORATION AZURE 50 TRANSACTIONS - INTRO OFFER - 1                                                                               |
| Illustrator               |                                                                                                    |
| ПпСору                    | Codice 65322549CAT3A12                                                                                                    |
| InDesign                  |                                                                                                    |
| Lightroom                 | Prodotto - Acrobat Sign Tipo Licenza - New Livello - Tier 3 2500 to 4999 Tran Tipologia - Enterprise                               |
| Photoshop                 | Lingua - English                                                                                                    |
| Premiere Pro              |                                                                                                    |
| RoboHelp                  | NO PRORATION AZURE 50 TRANSACTIONS - INTRO OFFER - 1                                                                               |
| Stock                     | ORDER PER CUSTOMER PER TRANSACTION TIER 4 5,000-14,999                                                                             |
| Stock Credit Pack         | TRANSACTIONS                                                                                                    |
| Substance 3D              | Codice 65322549CAT4A12                                                                                                    |
| TechnicalSuit             | Prodotto - Acrobat Sign Tipo Licenza - New Livello - Tier 4 5.000-14.999 Tran Tipologia - Enterprise                               |
| ipo Licenza               | Lingua - English                                                                                                    |
| Consumption               | ACROBAT SIGN SOLUTIONS FOR BUSINESS OTHER ENGLISH NEW Prezzo di listino €0,97 €0,77                                                |
| New                       | NO PRORATION AZURE 50 TRANSACTIONS - INTRO OFFER - 1<br>ORDER PER CUSTOMER PER TRANSACTION TIER 5 15,000 TO<br>49,999 TRANSACTIONS |
| ivello                    | Codice 65322549CAT5A12                                                                                                    |
|                           | Prodotto - Acrobat Sign Tipo Licenza - New Livello - Tier 5 15.000 to 49.999 Tran Tipologia - Enterprise                           |

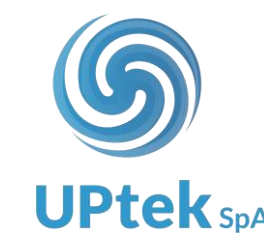

- 6. Selezionare l'anagrafica end user
- Se l'end user ha già una sottoscrizione Adobe attiva >> selezionare l'anagrafica dal menù a tendina seleziona anagrafica in archivio (i dati dell'anagrafica esistente non possono essere modificati)
- Se è necessario creare nuova sottoscrizione Adobe end user >> inserire i dati end user di intestazione nuova sottoscrizione

|                             | Dati del licenzatario  |                           | × | )                           |
|-----------------------------|------------------------|---------------------------|---|-----------------------------|
|                             | Adobe birthday         | 30/08/2023                |   |                             |
| ve II                       | Numero contratto       | Inserire numero contratto |   | a per: <mark>Tutti</mark> - |
| a Operati                   | Ragione sociale*       | Inserire ragione sociale  |   | Prezzo d                    |
| Os                          | Nome*                  | Nome                      |   |                             |
| r<br>ows                    | Cognome*               | Cognome                   |   | 1                           |
| to                          | Email*                 | Email                     | _ | saction                     |
|                             | P. iva*                | P. iva                    |   |                             |
| bat Pro for<br>bat Pro for  | Nazione*               | Italy                     | Ŧ | Prezzo d                    |
| oat Sign for<br>oat Sign So | Lingua*                | Italian (Italy)           | v | 1                           |
| iess<br>pat Sign So         |                        |                           |   | saction                     |
| iprise<br>pat Standar       | Indirizzo*             |                           |   |                             |
| prise                       | Località*              | Località                  |   | Prezzo d                    |
| oat Standar<br>e Audition   | Cap*                   | CAP Provincia*            | - |                             |
| e Audition<br>e Dimensic    | Phone*                 | Phone                     |   | 1                           |
| e Dimensic                  | Numero licenze         | 1 *                       |   | saction                     |
| e Fresco fo                 |                        |                           |   | Prezzo d                    |
| e Fresco fo                 | 🛱 Aggiungi al carrello |                           |   | 110220 0                    |
| e Premiere<br>e Premiere    |                        |                           |   | 1                           |
| e Premiere                  | RUSH for               |                           |   |                             |

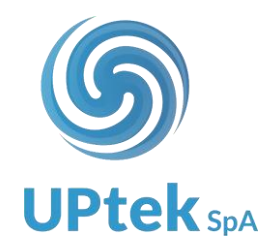

#### 7. Selezionare AGGIUNGI AL CARRELLO per inserire la licenza nel carrello

|                                     | Dati del licenzatario  |                           |            | × )     | Ą            |
|-------------------------------------|------------------------|---------------------------|------------|---------|--------------|
|                                     | Adobe birthday         | 30/08/2023                |            | <b></b> |              |
| ven                                 | Numero contratto       | Inserire numero contratto |            | а       | per: Tutti - |
| a Operati                           | Ragione sociale*       | Inserire ragione sociale  |            |         | Prezzo d     |
| Os                                  | Nome*                  | Nome                      |            |         |              |
| ows                                 | Cognome*               | Cognome                   |            |         | 1            |
| to                                  | Email*                 | Email                     |            | s       | action       |
| bat Pro for                         | P.iva*                 | P. iva                    |            |         |              |
| pat Pro for                         | Nazione*               | Italy                     |            | •       | Prezzo d     |
| bat Sign for<br>bat Sign So<br>iess | Lingua*                | Italian (Italy)           |            | •       | 1            |
| pat Sign So<br>prise                | Indirizzo*             | Indirizzo                 |            | s       | action       |
| bat Standar<br>prise                | Località*              | Località                  |            | - 11    | Prezzo d     |
| oat Standar<br>e Audition           | Cap*                   | САР                       | Provincia* | <br>-   |              |
| e Audition<br>e Dimensic            | Phone*                 | Phone                     |            | s       | 1<br>saction |
| e Dimensic<br>e Express f           | Numero licenze         | 1 +                       |            | - 11    |              |
| e Fresco fo                         |                        |                           |            | - 11    | Prezzo d     |
| e Fresco fo<br>e Premiere           | 🛱 Aggiungi al carrello |                           |            |         |              |
| e Premiere<br>o Promiere I          |                        |                           |            | <br>Ţ   | 1            |

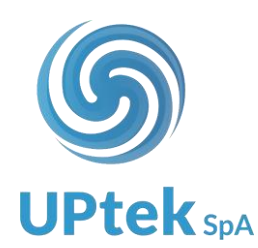

8. Selezionare **CONTINUA GLI ACQUISTI** per aggiungere altre licenze Adobe al carrello o selezionare **VAI AL CARRELLO** per concludere l'ordine

|                                                     | ll tuo carrello                                                                                                    | ×                     | RELLO           |  |
|-----------------------------------------------------|----------------------------------------------------------------------------------------------------|-----------------------|-----------------|--|
| 1PONENTI PC <del>▼</del><br>E-GARANZIE <del>▼</del> | Adobe Acrobat Sign Solutions for<br>business Other English Transaction<br>AZURE 50 - 1 order per customer Tier<br>1 1 to 999<br>Q.tà 1 | €0,15                 | E-PROIETTORI-VI |  |
|                                                     | Totale                                                                                                    | €0,15                 |                 |  |
|                                                     | Continua gli acquisti                                                                                                    | Vai al carrello       | conomico - Da   |  |
|                                                     | ENGLISH TRANSACTION AZU<br>TIER 1 1 TO 999                                                                                             | RE 50 - 1 ORDER PER C | USTOMER         |  |

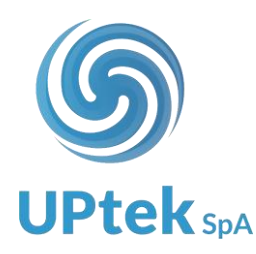

### 9. CARRELLO

Il prezzo indicato nel carrello è il prezzo rivenditore relativo alla competenza pro rata giornaliera della licenza

|             |                                                                      | Cod | lice         | Prezzo  | Quantità | Totale      |
|-------------|----------------------------------------------------------------------|-----|--------------|---------|----------|-------------|
|             | Adobe Acrobat Pro for teams Multi Os Multi Languages New Level 1 1 - | 9   |              |         |          |             |
|             |                                                                      | 653 | 04521CA01A12 | €173,28 | 1 -      | 35.13 📋     |
|             |                                                                      |     |              |         |          |             |
|             |                                                                      |     |              |         | Aggiori  | na carrello |
|             |                                                                      |     |              |         |          |             |
| tif. Ordine | e <u>(opzionale)</u>                                                 |     |              |         |          |             |
| Rif. Ordine |                                                                      |     |              |         |          |             |
| Note        |                                                                      |     |              |         |          |             |
|             |                                                                      |     |              |         |          |             |
|             |                                                                      |     |              |         |          |             |
|             |                                                                      |     |              |         |          |             |
|             |                                                                      |     |              |         |          |             |
|             |                                                                      |     |              |         |          |             |

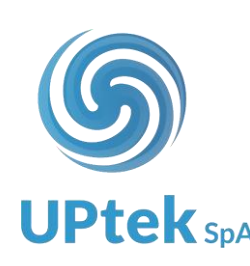

Verificare lo status degli ordini Adobe VIP marketplace

- 1. Effettuare login al sito Uptek Spa
- 2. Selezionare la voce SOFTWARE CLOUD dal menù

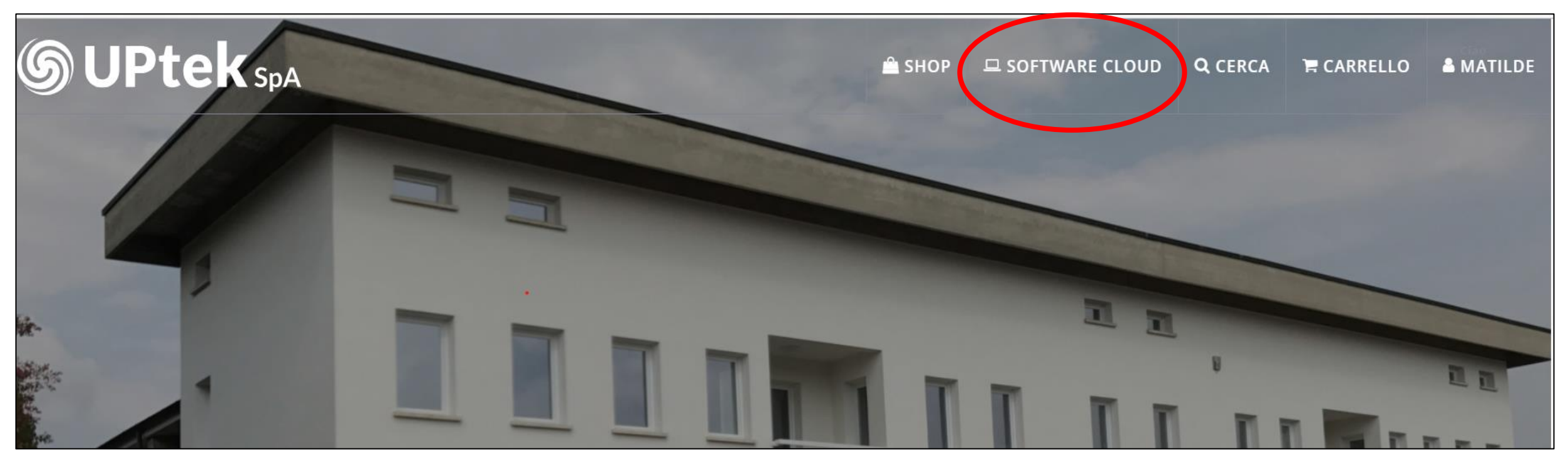

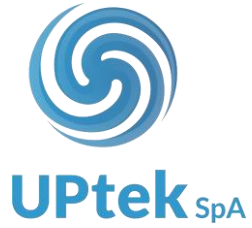

3. Selezionare la voce ADOBE MARKETPLACE

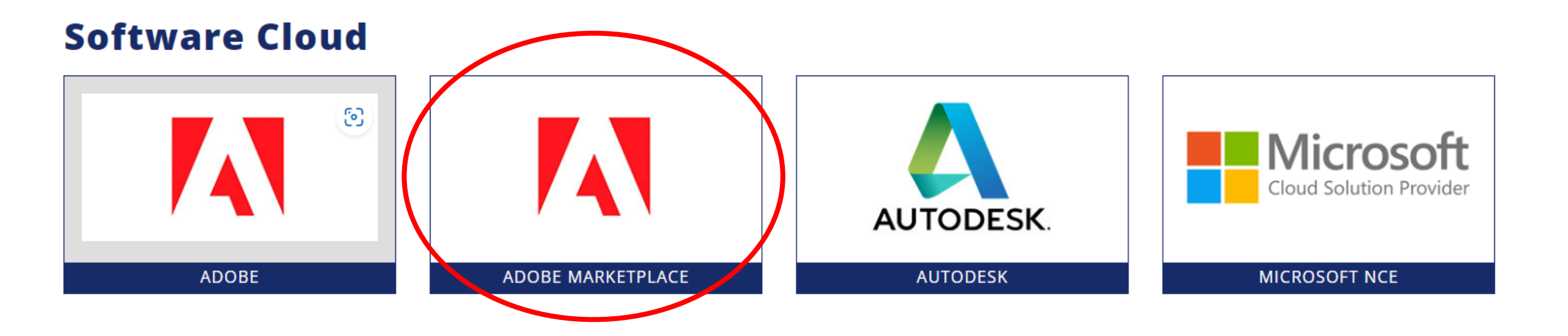

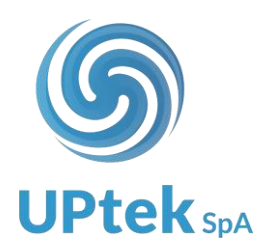

## 4. Selezionare la voce **SOTTOSCRIZIONI ATTIVE**

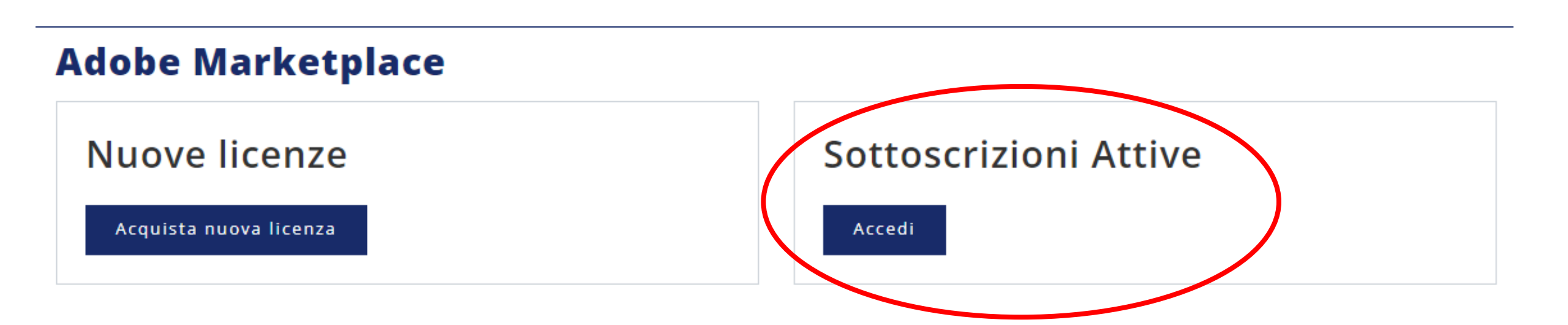

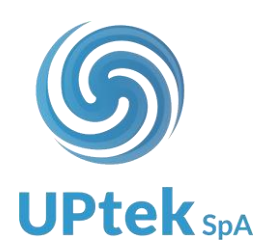

In questa schermata trovate l'elenco dei vostri VIP marketplace attivi Selezionando la voce DETTAGLI CLIENTE > accedete ai dettagli della sottoscrizione (storico ordini e licenze attive)

| Sottoscrizioni Attive |                       |                 |                                                                |                   |                     |  |  |
|-----------------------|-----------------------|-----------------|----------------------------------------------------------------|-------------------|---------------------|--|--|
|                       |                       |                 | Reseller ID:<br>Stato: 1000 - Attivo<br>Data di creazione: 04/ | 10/2023           |                     |  |  |
| Elenco sottoscrizioni | Migrazione VIP attivi | Tool migrazione |                                                                |                   |                     |  |  |
|                       |                       |                 |                                                                | Filtra per:       | Licenza in scadenza |  |  |
|                       |                       |                 |                                                                | Cerca:            |                     |  |  |
| Cliente               |                       | 🔺 Email         | l Admin                                                        | ÷ Scadenza licenz | €≑                  |  |  |
| Rossi Srl             |                       | Info            | @rossi.it                                                      | 24/06/2024        | Dettagli cliente »  |  |  |
| Vetreria blu          |                       | info            | @bluvetri.com                                                  | 26/05/2024        | Dettagli cliente »  |  |  |
| Flli Servini          |                       | info@           | @servini.it                                                    | 23/10/2024        | Dettagli cliente »  |  |  |
| Tubi Spa              |                       | info(           | @tubispa.com                                                   | 09/12/2024        | Dettagli cliente »  |  |  |
|                       |                       |                 |                                                                |                   |                     |  |  |
|                       |                       |                 |                                                                |                   |                     |  |  |
|                       |                       |                 |                                                                |                   |                     |  |  |

**UPtek**s

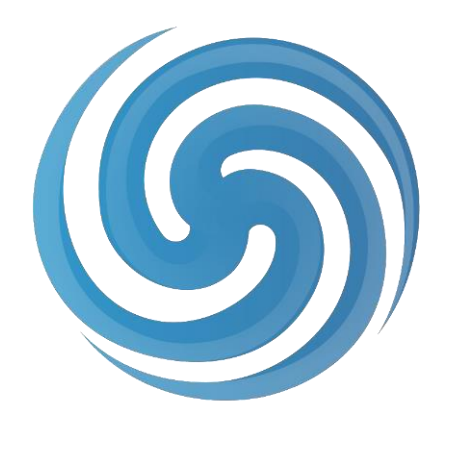

# **UPtek**<sub>SpA</sub>

#### CONTATTI:

Via Anna Maria Enriques Agnoletti, 6/5 42124 Reggio Emilia (RE) Tel +39 0522 1757800 mail: <u>info@uptek.it</u>